## MANUAL DEL VISADO DIGITAL

Desde la web del Colegio accedemos a la extranet de visado digital. Indicando el usuario y contraseña accedemos a la misma.

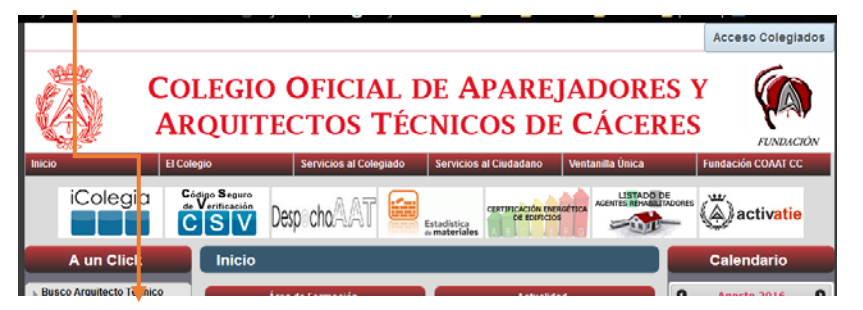

|                                    | COLEGIO OFICIAL DE<br>APAREJADORES Y ARQUITECTOS<br>TÉCNICOS DE CACERES |
|------------------------------------|-------------------------------------------------------------------------|
| Inicia la se<br>USUARIO:<br>CLAVE: | sión para acceder a iColegiaCloud                                       |
|                                    | Iniciar sesión                                                          |

La imagen siguiente corresponde con la ventana general y en ella podemos encontrar los siguientes subapartados:

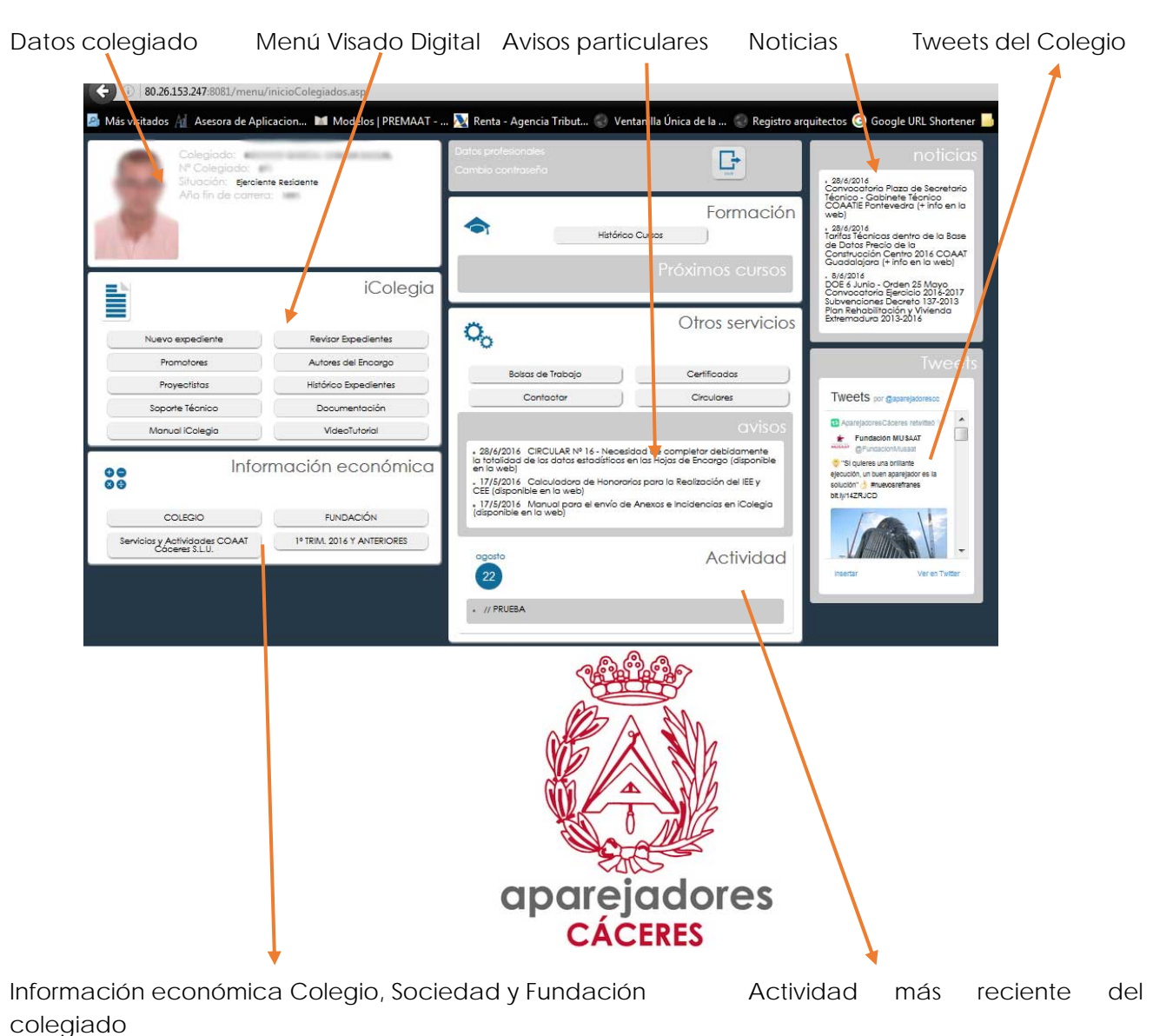

### 1.1 APARTADO ICOLEGIA VISADO DIGITAL

Para acceder al apartado de visado digital nos vamos a fijar en el menú denominado iColegia.

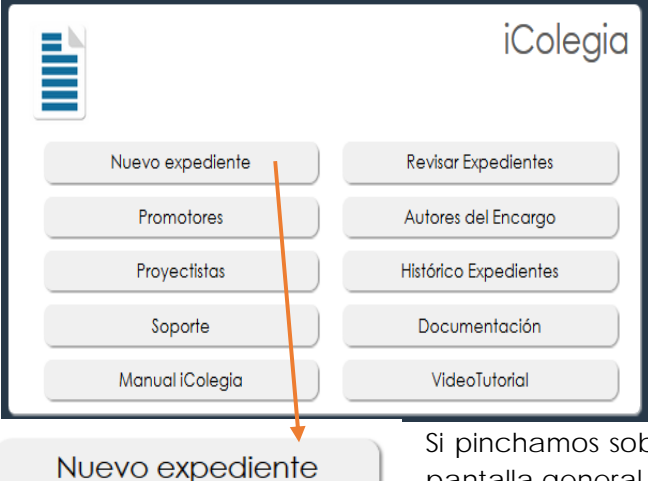

Aquí nos aparecen las opciones de crear un nuevo expediente, revisar todos los expedientes (formato digital iColegia y formato anterior en el botón "Histórico Expedientes"), crear nuestra base de datos de Promotores/Propietarios, Autores del encargo y Proyectistas con los que colaboremos normalmente. También encontraremos botones de acceso a ayudas del programa como es el Soporte Técnico, Documentación y Videotutorial.

Si pinchamos sobre el botón "Nuevo expediente" accedemos a la pantalla general de expedientes:

Vamos a ir viendo los distintas partes de las que se compone esta ventana:

| ColegiaCloud                 | × +                                         | A REAL PROPERTY AND A REAL PROPERTY AND A REAL | 1.         |
|------------------------------|---------------------------------------------|----------------------------------------------------------------------------------------------------|------------|
| 80.26.153.247:8081/co        | ntratos/inserta_contrato.asp?ncon=47 C      | 🔍 Buscar 🗘 🖻 🛡 🦊                                                                                                    | <b>A 9</b> |
| lás visitados 💧 Aserora de   | Aplication G Google LIRI Shortener 📑 HTML   | sutonomor @ Perintro arquitector D comenior                                                                                                    | nhotochon  |
| las visitados (A) Asesola de | Apricacion O Google one shortener - Think - | radonomos 😗 registro arquitectos 🔄 convenios 🥁                                                                                                    | photosnop  |
|                              | · • • •                                     | •                                                                                                    |            |
|                              | ICOIE                                       | aia                                                                                                    |            |
|                              |                                             | 5                                                                                                    |            |
|                              |                                             |                                                                                                    |            |
|                              |                                             |                                                                                                    |            |
|                              | e                                           | xtranet                                                                                                    |            |
| DATOS DE CONTROL             |                                             |                                                                                                    | <u>.</u>   |
| NO Entrada:                  | TD-2016/00047                               | atento.                                                                                                    |            |
| Eecha Alta:                  | 2016-03-15 00:00:00                         | ntrato:                                                                                                    |            |
| Fecha Entrada:               | > Estado:                                   | ALTA                                                                                                    |            |
| cons chirada                 | + Estado.                                   |                                                                                                    |            |
| GESTIÓN SOLICITAD            | A:                                          |                                                                                                    |            |
| *> REGISTRO:                 | VISADO:                                     |                                                                                                    |            |
|                              |                                             |                                                                                                    |            |
|                              |                                             |                                                                                                    |            |
| PROMOTOR: *                  |                                             |                                                                                                    |            |
| Promotor1:                   |                                             | % Part.:                                                                                                    |            |
|                              | INSERTAR                                    | BRAR                                                                                                    |            |
|                              |                                             |                                                                                                    |            |
| Promotor2:                   |                                             | 0                                                                                                    |            |
|                              | INSERTAR BOR                                | RAR                                                                                                    |            |
| Facturar al                  |                                             |                                                                                                    |            |
| Promotor                     | line l                                      |                                                                                                    |            |
| AUTOR DEL ENCARGO            | •                                           |                                                                                                    |            |
| Autor del Encargo            |                                             |                                                                                                    |            |
| Eacturar al Autor            |                                             |                                                                                                    |            |
| + racturar ar Adtor          |                                             | HISTANAN BUANAN                                                                                                    |            |
| AUTOR DEL PROYECT            | 0:                                          |                                                                                                    |            |
|                              |                                             |                                                                                                    |            |
| Titulación:                  | Seleccione                                  |                                                                                                    |            |
|                              |                                             |                                                                                                    |            |
| TIPO DE TRABAJO PR           | OFESIONAL:                                  |                                                                                                    |            |
| Clase Trabaic:               |                                             |                                                                                                    | -          |
| <ul> <li>Vía:</li> </ul>     | Acceso 👻                                    |                                                                                                    | _          |
| Dirección:                   |                                             |                                                                                                    | *          |
| Número:                      | *                                           | *> Escalera:                                                                                                    |            |
| Piso:                        |                                             | *> Puerta:                                                                                                    |            |
| Drowincia:                   | *                                           |                                                                                                    |            |

1. **DATOS DE CONTROL**: Casillas para la gestión de control interna del Colegio y que se auto-cumplimentan dependiendo del proceso en el que se encuentre el expediente.

2. **GESTIÓN SOLICITADA**: Aquí debemos de indicar la gestión que queremos solicitar (Visado o Registro).

3. **PROMOTOR:** Indicaremos el Promotor/ Propietario del trabajo. Éste puede ser el pagador de los servicios colegiales si pinchamos sobre el botón "facturar al Promotor".

4. **AUTOR DEL ENCARGO**: En este apartado podemos indicar los datos de nuestro cliente (que no Promotor o Propietario). Éste puede ser el pagador de los servicios colegiales si pinchamos sobre el botón "facturar al Autor".

5. **AUTOR DEL PROYECTO:** En este apartado debemos indicar si el proyectista es un tercero o bien si somos nosotros mismos.

| G nup://www.aparejadoresa X / [] icolegiacioud                                                                                                    |                                                                                                    |
|----------------------------------------------------------------------------------------------------|----------------------------------------------------------------------------------------------------|
| → C D                                                                                                    |                                                                                                    |
|                                                                                                    |                                                                                                    |
| TIPO DE TRABAJO PROFESIONAL:                                                                                                    |                                                                                                    |
| Clase Trabajo:                                                                                                    | •                                                                                                    |
| Vía: Acceso V                                                                                                    |                                                                                                    |
| Número:     *                                                                                                    | *> Escalera:                                                                                                    |
| *> Piso:                                                                                                    | •> Puerta:                                                                                                    |
| *> Provincia:                                                                                                    |                                                                                                    |
| Municipio:                                                                                                    |                                                                                                    |
| *> Código Postal:                                                                                                    |                                                                                                    |
|                                                                                                    |                                                                                                    |
| DATOS DEL TRABAJO:                                                                                                    |                                                                                                    |
| > Intervención:                                                                                                    | T                                                                                                    |
| Tipo de obra:                                                                                                    | •                                                                                                    |
| Superficie:     m2     Presupi                                                                                                    | esto:                                                                                                    |
| *> Volumen: m3 *> Ref.Cat                                                                                                    | astral:                                                                                                    |
| *> Colindante< 2m :                                                                                                    |                                                                                                    |
| Medianeras: Más un                                                                                                    | lado:                                                                                                    |
| COLEGIADOS:                                                                                                    |                                                                                                    |
|                                                                                                    |                                                                                                    |
| 20 Col./Soc:                                                                                                    |                                                                                                    |
| 2 Col /Soci                                                                                                    |                                                                                                    |
|                                                                                                    |                                                                                                    |
|                                                                                                    |                                                                                                    |
| GESTIÓN DE COBRO DE HONORARIOS:                                                                                                    |                                                                                                    |
| 🕫 Gtón, honorarios:                                                                                                    |                                                                                                    |
| ↔ Honorarios a contratar:                                                                                                    |                                                                                                    |
| Primer plazo:                                                                                                    |                                                                                                    |
| OBSERVACIONES:                                                                                                    |                                                                                                    |
| Observaciones:                                                                                                    |                                                                                                    |
|                                                                                                    | h                                                                                                    |
|                                                                                                    |                                                                                                    |
|                                                                                                    |                                                                                                    |
| DATOS ESTADÍSTICOS:                                                                                                    |                                                                                                    |
| DATOS ESTADÍSTICOS:                                                                                                    |                                                                                                    |
| DATOS ESTADÍSTICOS:                                                                                                    | <b>v</b>                                                                                                    |
| DATOS ESTADÍSTICOS:<br>Destino principal:<br>Clase de promotor:<br>Número Edificios:                                                                                                    | <b>v</b>                                                                                                    |
| DATOS ESTADÍSTICOS:       Destino principal i       Clase de promotor:       Número Edificios:       Número Viviendas:                                                                                                    | <b>v</b><br>•                                                                                                    |
| DATOS ESTADÍSTICOS:                                                                                                    | ▼.<br>▼                                                                                                    |
| DATOS ESTADÍSTICOS:<br>Destino principal :<br>Clase de promoter:<br>Número Edificios :<br>Número Edificios :<br>DURERFICIE A CONSTRUIR O REHABILITAR;<br>Destinado a vivienda:<br>M2 - ( Solo números enteros)                                                                                                    | To a second second s                                                                                                    |
| DATOS ESTADÍSTICOS:         Destino principali         Clase de promotori         Número Edificios:         Número Edificios:         Número Viviendas:         Destinado a vivienda:         Destinado a vivienda:         Destinado a sarajei:         Destinado a o atros usos:         Destinado a o toros usos:                                                                                                    | ▼<br>▼<br>s, sin decimales )<br>sin decimales )                                                                                                    |
| DATOS ESTADÍSTICOS:       Destino principal i       Clase de promotor:       Número Edificios:       Número Viviendas:       Destinado a viviendas:       Destinado a gargie:       Destinado a gargie:       Destinado a gar                                                                                                    | ▼<br>▼<br>s, sin decimales )<br>, sin decimales )<br>, sin decimales )                                                                                                    |
| DATOS ESTADÍSTICOS:         Destino principal:         Clase de promotor:         Número Edificios:         Número Viviendas:         Destinado a paraje:         Destinado a paraje:         Destinado a paraje:         Destinado a paraje:         Destinado a solviviendas:         Destinado a paraje:         Destinado a solvivienda:         Destinado a solvivienda:         Distribution:         Distribution:         Distribution:         Distribution:         Distrado a solvivienda:                                                                                                    | ▼<br>▼<br>s, sin decimales )<br>, sin decimales )<br>, sin decimales )<br>Q m2                                                                                                    |
|                                                                                                    | ▼<br>▼<br>s, sin decimales )<br>s in decimales )<br>c m2<br>c m2<br>c m2<br>c m2                                                                                                    |
| DATOS ESTADÍSTICOS:         >>>>>>>>>>>>>>>>>>>>>>>>>>>>>>                                                                                                    | ▼<br>▼<br>s, sin decimales )<br>, sin decimales )<br>                                                                                                    |
| DATIOS ESTADÍSTICOS:         *> Destino principal:         *> Clase de promotor:         *> Número Edificios:         *> Número Edificios:         *> Número Viviendas:         *> Destinado a garaje:         *> Destinado a garaje:         *> Destinado a garaje:         *> Destinado a garaje:         *> Destinado a garaje:         *> Destinado a sotros usos:         *> Destinado a sotros usos:         *> Otricación Sobre RASANTE- ( Solo números enteros, sin decimales )         *> Nº plantas:         *> Nº plantas:         *> Nº plantas:         *> No plantas:         *> No plantas:         *> No plantas:         *> No plantas:         *> No plantas:         *> No plantas:         *> No plantas:         *> No plantas:         *> No plantas:         *> No plantas:         *> No plantas:         *> Altura del edificio:                                                                                                    | ▼<br>▼<br>s, sin decimales )<br>s in decimales )<br>of m2<br>0 m2                                                                                                    |
| DATIOS ESTADÍSTICOS:         *> Destino principal:         *> Class de promotor:         *> Número Edificios:         *> Número Edificios:         *> Número Edificios:         *> Destinado a vivienda:         *> Destinado a vivienda:         *> Destinado a vivienda:         *> Destinado a vivienda:         *> Destinado a vivienda:         *> Destinado a vivienda:         *> Destinado a vivienda:         *> Destinado a paraje:         *> Destinado a paraje:         *> Destinado a paraje:         *> Destinado a paraje:         *> Destinado a paraje:         *> Destinado a paraje:         *> Destinado a paraje:         *> Destinado a paraje:         *> Destinado a paraje:         *> Destinado a sotros usos:         *> No paintas:         *> No plantas:         *> No plantas:         *> No plantas:         *> No plantas:         *> Superficie:         *> Altura Soere RASANTE:         *> Altura del edificio:         *> TATOS DATOS                                                                                                    | ▼<br>s, sin decimales )<br>, sin decimales )<br>, sin decimales )<br>0 m2<br>0 m2                                                                                                    |
| DATOS ESTADÍSTICOS:         > Destino principal:         > Clase de promotor:         > Número Edificios:         > Número Edificios:         > Número Viviendas:         > Destinado a vivienda:         > Destinado a vivienda:         > Destinado a garaje:         > Destinado a otros usos:         > Destinado a otros usos:         > Destinado a otros usos:         > Destinado a otros usos:         > Micacción BASANTE:         EDIFICACIÓN BASANTE:         > No plantas:         > Altura del edificio:         > Micas DATOS         > Uso edificio:                                                                                                    | T<br>s, sin decimales )<br>, sin decimales )<br>, sin decimales )<br>c) m2<br>idad externo:                                                                                                    |
| DATOS ESTADÍSTICOS:         > Destino principal:         > Clase de promotor:         > Número Edificios:         > Número Edificios:         > Destinado a paraje:         > Destinado a viviendas:         > Destinado a vivienda:         > Destinado a paraje:         > Destinado a paraje:         > Destinado a paraje:         > Destinado a otros usos:         > Destinado a otros usos:         > Destinado a paraje:         > Destinado a paraje:         > Destinado a paraje:         > Destinado a paraje:         > Destinado a paraje:         > Destinado a paraje:         > Molentas:         > Molentas:         > Molentas:         > Molentas:         > Molentas:         > Molentas:         > Altura del edificio:         > Molentas:         > Venta<                                                                                                    | v in decimales ) , sin decimales ) , sin decimales ) , sin decimales )  of m2  idad externo: oli Reducido ▼                                                                                                    |
| DATOS ESTADÍSTICOS:         > Destino principal:         > Class de promotor:         > Número Edificios:         > Número Edificios:         > Destinado a viviendas:         > Destinado a viviendas:         > Destinado a viviendas:         > Destinado a garaje:         > Destinado a paraje:         > Destinado a sotros usos:         > Destinado a sotros usos:         > M2 - ( Solo números enteros:         > Destinado a sotros usos:         > M2 - Destinado a sotros usos:         > M2 - Destinado a sotros usos:         > M2 - Destinado a sotros usos:         > M2 - Solo números enteros: sin decimales         > M2 - Patratas:         > M2 - Solo RABARTE:         > M2 - Solo RABARTE:         > M2 - Solo RABARTE:         > Altura del edificio:         > M2 - Solo REFERARATE:         > Altura del edificio:         > M2 - Solo REFERARTE:         > Altura del edificio:         > M2 - Solo REFERARTE:         > Superficie:         > Venta<                                                                                                    | . sin decimales ) . sin decimales ) . sin decimales ) . sin decimales )                                                                                                    |
| DATOS ESTADÍSTICOS:            Postino principal i         Clase de promotor         Número Edificios i         Número Edificios i         Número Viviendas         O de trade a constitutin O REMABILITARI         Postinado a viviendas         O de trade a constitutin O REMABILITARI         Postinado a viviendas         O de trade a constitutin O REMABILITARI         Postinado a viviendas         O de trade a constitutin O REMABILITARI         Postinado a viviendas         O de trade a constitutine O REMABILITARI         Postinado a viviendas         O de trade a constitutine O REMABILITARI         Postinado a viviendas         O de trade a constitutine O REMABILITARI         Postinado a viviendas         O de trade a constitution O REMABILITARI         Postinado a viviendas         O de trade a constitution O REMABILITARI         Postinado a viviendas         O de trade a constitution O REMABILITARI         O de trade a constitution O REMABILITARI         O de trade a constitution O REMABILITARI         O de trade a constitution O REMABILITARI         O de trade a constitution O REMABILITARI         O de trade a constitution O REMABILITARI         O de trade a constitution O REMABILITARI         O de trade a constitution O REMABILITARI         O de trade a constitution O REMABILITARI         O de trade a constitution O REMABILITARI         O de trade a constitution O REMABILITARI         O de dificio: | z, sin decimales )<br>, sin decimales )<br>, sin decima                                                                                                    |
| DALIOS ESTADÍSTICOS:         Destino principal i         Clase de promotori         Número Edificios i         Número Edificios i         Destinado a viviendas:         Destinado a viviendas:         Destinado a viviendas:         Destinado a viviendas:         Destinado a viviendas:         Destinado a viviendas:         Destinado a viviendas:         Destinado a viviendas:         Destinado a viviendas:         Destinado a viviendas:         Destinado a viviendas:         Destinado a viviendas:         Destinado a viviendas:         Destinado a stros usos:         Destinado a stros usos:         Destinado a stros usos:         Destinado a stros usos:         Destinado a stros usos:         Destinado a stros usos:         Destinado a stros usos:         Destinado a stros usos:         Destinado a stros usos:         Destinado a stros usos:         Destinado a stros usos:         Destinado a stros usos:         Destinado a stros usos:         Destinado a stros usos:         No plantas:         Distas:       Destinado a stros usos:         Naltura del edificio:       Destinados:                                                                                                    | s, sin decimales )<br>, sin decimales )<br>, sin decima                                                                                                    |
| DATOS ESTADÍSTICOS:         Destino principal:         Clase de promotor:         Número Edificios:         Número Viviendas:         Destinado a paraje:         Destinado a paraje:         Superficie:         Distributio:         Distributio:         Distributio:         Distributio:         Diso                                                                                                    | s, sin decimales )<br>s, sin decimales )<br>sin decimales )<br>s of m2<br>c m2<br>c |
| DATOS ESTADÍSTICOS:         Destino principal i         Clase de promotori         Número Edificiosi         DE Mimero Viviendas:         Destinado a paraje:         Destinado a vivienda:         Destinado a paraje:         Destinado a vivienda:         Destinado a vivienda:         No plantas:         No plantas:         No plantas:         No plantas:         No plantas:         No plantas:         Destinado destinico                                                                                                    | s, sin decimales )<br>s, sin decimales )<br>s, sin decimales )<br>s, sin decimales )<br>c m2<br>idad externo:<br>c m2<br>idad externo:<br>c m2<br>idad ex                                                                                                    |
| DATOS ESTADÍSTICOS:         Destino principal i         Clase de promotori         Número Edificiosi         Número Viviendas:         Destinado a garaje:         Destinado a garaje:         Destinado a garaje:         Destinado a garaje:         Destinado a garaje:         Destinado a garaje:         Destinado a garaje:         Destinado a consumeros enteros         Destinado a consumeros enteros         Destinado a consumeros enteros         Destinado a consumeros enteros         Destinado a consumeros enteros         Destinado a consumeros enteros         Destinado a consumeros enteros         Destinado a consumeros enteros         Destinado a consumeros enteros         Destinado a consumeros enteros         Destinado a consumeros enteros         Destinado a consumeros enteros         No plantas:           No plantas:           No plantas:           No plantas:           No plantas:           No plantas:           No plantas:           No plantas:           Superficie:                                                                                                    | s. sin decimales )<br>s. sin decimales )<br>sin decimales )<br>c m2<br>c m2<br>dad externo:<br>c m2<br>dad externo:<br>c m                                                                                                    |
| DATOS ESTADÍSTICOS:         Destino principal i         Clase de promotor:         Número Edificios:         Dimero Viviendas:         Destinado a garaje:         Destinado a garaje:         Destinado a garaje:         Destinado a garaje:         Destinado a garaje:         Destinado a garaje:         Destinado a garaje:         Destinado a solvivianda:         Destinado a solvivianda:         No plantas:         No plantas:         No plantas:         No plantas:         Divo edificio:         Destinado destoric                                                                                                    | s, sin decimales )<br>, sin decimales )<br>, sin decimales )<br>, sin decimales )<br>, sin decimales )<br>of m2<br>idad externo:<br>of m2<br>idad externo:<br>of m2<br>idad ex                                                                                                    |
| DATOS ESTADÍSTICOS:         Destino principal i         Clase de promotor:         Número Edificios i         Número Edificios i         Destino do aviviendas:         Destino a oparaje:         Destino a oparaje:         Destino a oparaje:         Destino do aviviendas:         Destino do aviviendas:                                                                                                    | <pre>s, sin decimales ) , sin decimales ) , sin decimales ) , sin decimales ) , sin decimales )  idad externo:</pre>                                                                                                    |

- 6. TIPO DE TRABAJO PROFESIONAL: Indicaremos la denominación del trabajo correspondiente, donde se debe incluir los datos principales del mismo.
- 7. **DATOS DEL TRABAJO:** Iremos seleccionando la norma/tarifa a aplicar por el Colegio y las estadísticas de la intervención profesional.
- COLEGIADOS: Indicaremos el porcentaje de participación del trabajo que vamos a realizar, pudiendo realizar dicho trabajo en colaboración con otros profesionales.
- GESTIÓN DE COBRO DE HONORARIOS: Únicamente si se está interesado en cobrar los honorarios profesionales a través del Colegio se cumplimentarán las casillas oportunas.
- 10. **OBSERVACIONES:** campo de escritura para el envío de cualquier aclaración que queramos indicar.
- 11. **DATOS ESTADÍSTICOS:** iremos cumplimentando las estadísticas en este apartado con las características físicas de nuestra actuación.
- 12. FORMA DE PAGO: Finalmente indicaremos la forma de pago de los servicios colegiales.

GUARDAR DATOS

Una vez cumplimentados todos los datos requeridos pincharemos sobre el botón guardar datos y nos aparecerán en la parte inferior de la ventana los botones correspondientes para continuar.

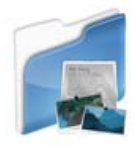

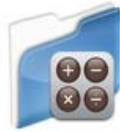

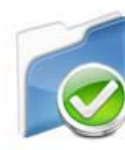

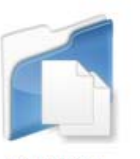

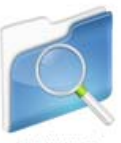

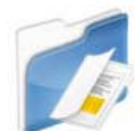

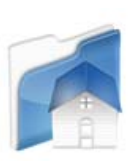

DOCUMENTOS

TARIFAS

ENVIAR

DUPLICAR

REVISAR CONTRATOS

INCIDENCIAS

MENÚ

**COAAT** Cáceres

| REPRESENTANTE:     |                                      |                |                   |          |             |
|--------------------|--------------------------------------|----------------|-------------------|----------|-------------|
| *> NOMBRE          | [                                    |                | *> NIF            |          |             |
| PROPIETARIO:       |                                      |                |                   |          |             |
| *> Propietario:    |                                      | INSERT         | T OB              | JGATORIO |             |
| AUTOR DEL PROYECTI | D:                                   |                |                   |          |             |
| Titulación:        | Arg. Técnico o Ing. Edif. 🔹 🏵 Autor: |                |                   | 0        |             |
| TIPO DE TRABAJO PR | OFESTONAL:                           |                |                   |          |             |
| Clase Trabalo:     |                                      |                |                   |          | * CLASE DE  |
| -> via:            | TRABAJO OBLIGATORIO                  |                |                   |          |             |
| Dirección:         |                                      |                |                   |          | * DIRECCIÓN |
| > Número:          | * NÚMERO OBLIGATORIO                 |                | 2 Escalera:       |          | _           |
| *> Piso:           |                                      |                | > Puerta:         |          | =           |
| Provinda:          |                                      | _              | PROVINCIA OBLI    | SATORIA  |             |
| Municipio:         | POBLACT                              | ON             | * MUNICIPIO OBLIG | ATORIO   |             |
| Código Postal:     |                                      |                | * CP OBLIGATORIO  |          |             |
| DATOS DEL TRABAJO  |                                      |                |                   |          |             |
| -> Norma:          | SELECCIONE UNA NORMA                 |                |                   |          | • •         |
| Intervención:      | Contraction Contraction              |                |                   | · INTER  | VENCIÓN     |
| The de cherry      | OBLIGATORIA                          |                |                   | •        |             |
| > privada/Oficial: | Privada •                            | 12 10 % S.R.C. |                   |          |             |
| > Superficia:      | 1 m2                                 | > Drasuruestor | _                 |          | 1           |
| Volumen:           | 0 m3                                 | r riesupuesto: |                   | 9        |             |
| Colindante < 2m :  |                                      |                |                   |          |             |
| A                  |                                      | Más un lado:   |                   |          |             |

En caso de no haber cumplimentado correctamente los datos, el programa emitirá un mensaje de advertencia y no nos permitirá continuar, marcando en rojo los campos que nos faltan.

Volvemos con los botones activados y para continuar con el proceso pincharemos sobre los mismos:

#### **BOTÓN DOCUMENTOS**

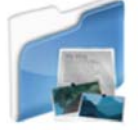

Accedemos a una nueva ventana donde podemos comenzar con el envío de documentos correspondientes al expediente.

DOCUMENTOS

<u>Primero debemos de generar la HOJA DE</u> <u>ENCARGO</u>, para lo cual pincharemos sobre el

botón y se nos crea automáticamente un pdf que debemos de guardar en nuestro equipo. Este pdf se tiene que remitir firmado digitalmente.

Una vez firmada la hoja de encargo iremos subiendo todos los documentos (incluida la nota de encargo firmada) a través del botón "ADJUNTAR", que nos abre una nueva ventana que permite ir seleccionando los diferentes archivos e indicar de qué tipo son.

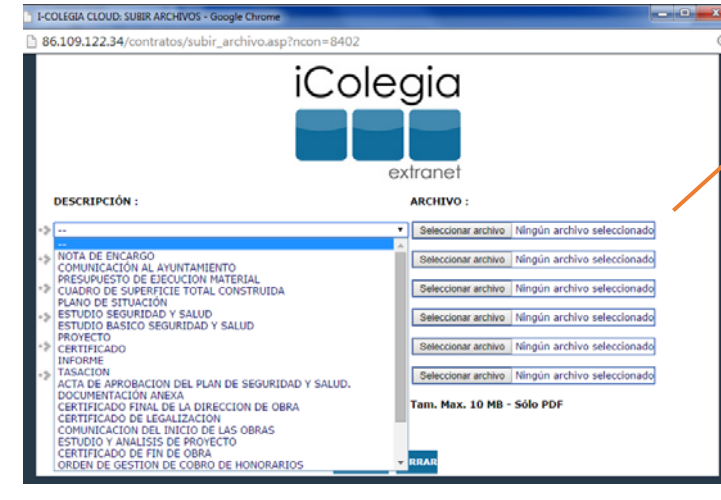

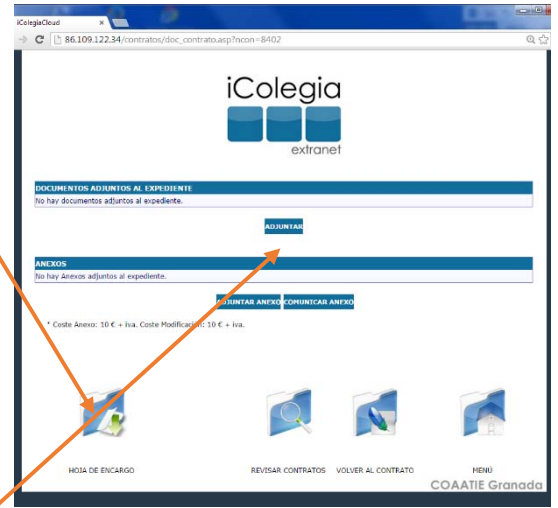

También existe un botón para adjuntar anexos que se utilizará para cuando el expediente haya sido visado y necesitemos adjuntar algún tipo de documento anexo.

### **BOTÓN TARIFAS**

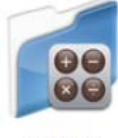

Desde este botón accedemos a una nueva pantalla donde podremos comprobar las tarifas que le van a ser aplicadas al expediente.

TARIFAS

#### **BOTÓN INCIDENCIAS**

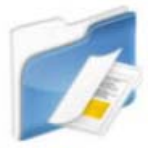

En esta ventana podemos consultar los procesos de gestión de nuestro expediente, siendo un sistema transparente en el que en todo momento sabemos en qué estado se encuentra nuestro expediente (enviado, requerido, visado, etc...)

INCIDENCIAS

Así mismo en la parte inferior podemos ver las incidencias que han de ser detectadas y comunicadas por el departamento de visados respecto al expediente.

Los siguientes botones son operaciones fáciles.

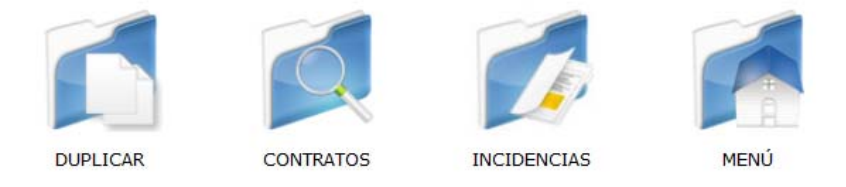

**DUPLICAR:** El programa nos genera un expediente duplicado del actual. Se utiliza mucho cuando queremos duplicar un expediente de obra (Dirección y Proyecto) para un Estudio de Seguridad o un encargo de Coordinación.

**CONTRATOS:** Nos devuelve a la pantalla de contratos.

MENÚ: Volvemos a la pantalla principal.

# 1.2 Consulta histórico de Expedientes Profesionales

|                  | iColegia              |
|------------------|-----------------------|
| Nuevo expediente | Revisar Expedientes   |
| Promotores       | Autores del Encargo   |
| Proyectistas     | Histórico Expedientes |
| Soporte          | Documentación         |
| Manual iColegia  | VideoTutorial         |

En el apartado "Histórico Expedientes" podemos consultar todos los expedientes visados/registrados en el Colegio, ya sean digitales o en papel, nuevos o anteriores a esta plataforma.

Histórico Expedientes

| iColegia                                                                                                    | Accedemos al menú de búsquedas de los<br>expedientes profesionales, donde encontrarás<br>diferentes filtros para agilizar las búsquedas.                                                                                                    |
|----------------------------------------------------------------------------------------------------|----------------------------------------------------------------------------------------------------|
| EXITCIPEI         Por nº de Contrato:         C-       /         Por nº de Visado:       V-         V-       /         Por rêcha de Visado:       Del         Del       al         Formato fecha: dd/mm/aaaa         Por Propietario:         Por Tipo de Trabajo:         Por Tipo de Trabajo:         Por Municipio:         Todos los trabajos:         Buscar                                                                                                    | LINEO DE CONTRATOS         Balancia       Santas         Contratos       Santas         Contratos       Santas         Santas       Santas         Santas       Santas |
| Buscar<br>Buscar<br>Menů                                                                                                    | En la parte superior encontrarás un botón para imprimir<br>los datos según aparecen en pantalla.                                                                                                    |
| Konstanti Constanti C        | encontrado el expediente pincha sobre el código del<br>ccede a la información particular.                                                                                                    |
| And repares<br>Repare to the second second sec | documentación anexa al final nos aparecerán los pdf<br>para su descarga.                                                                                                    |

NOTA: Algunos exploradores dan un error al desgargar el pdf, hay que actualizar el explorador a la última versión o cambiar de explorador.

### 1.3 Adjuntar Anexos a un expediente o Certificados Finales de Obra

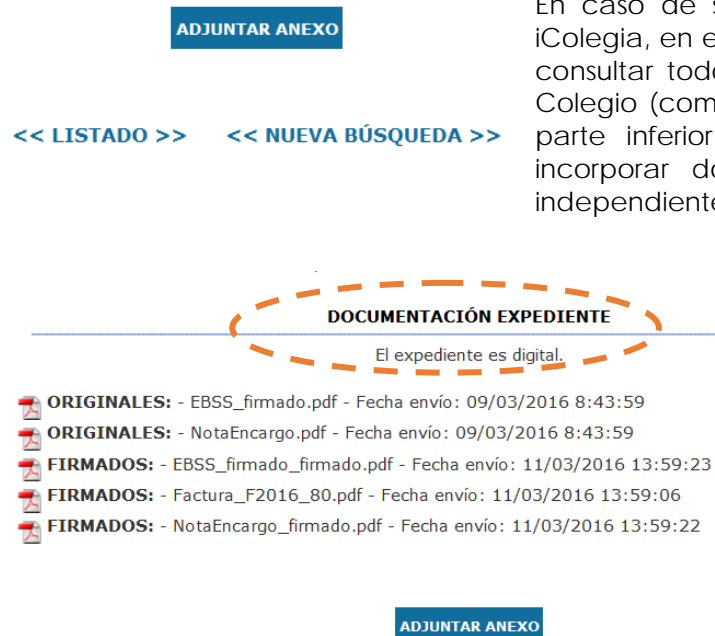

En caso de ser expedientes anteriores a la plataforma iColegia, en el apartado "Histórico Expedientes" podemos consultar todos los expedientes visados/registrados en el Colegio (como se explica en el apartado anterior), en la parte inferior aparecerá un botón para que puedas incorporar documentación digital a este expediente, independientemente de que en su día fuera o no digital.

> Para el caso de expedientes generados con la aplicación iColegia nos aparecerá un mensaje en la parte inferior recordándonos que es digital y deberíamos acceder a este expediente por el menú principal para añadir documentación, aunque también se podría añadir desde aquí.

#### << LISTADO >> << NUEVA BÚSQUEDA >>

Al pinchar sobre adjuntar anexo se nos abre una nueva ventana dónde adjuntaremos uno a uno nuestros documentos.

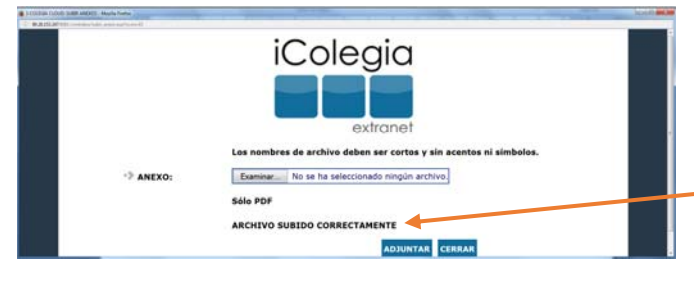

Una vez adjuntados nos sale el mensaje de que se ha subido correctamente, el fichero se recibe inmediatamente en el colegio mediante un aviso. Una vez revisado por el técnico se le comunicará mediante e-mail que está listo para su descarga.

 Nuevo expediente
 Revisar Expedientes

 Promotores
 Autores del Encargo

 Proyectistas
 Histórico Expedientes

 Soporte
 Documentación

 Manual IColegia
 VideoTutorial

En el caso de ser un expediente digital enviado desde esta plataforma, vamos al apartado **"Revisar Expedientes"** dónde podemos consultar todos los expedientes visados/registrados digitalmente en el Colegio.

Entramos en la carpeta "Documentos" y el proceso es el mismo, pinchamos en "Adjuntar Anexo" y adjuntamos los documentos. Una vez subidos nos aparecerán como enviados.

| VTROS -Estudio Básico de Seguridad y Salud PE Cubierta_Petra_Deleitosa.pdf          |
|-------------------------------------------------------------------------------------|
|                                                                                     |
| /TROS - Comunicacion Gestion de Visado.pdf                                          |
| TROS - DOCUMENTO DE NO RECLAMACION Cubierta Deleitosa.pdf                           |
| OTA DE ENCARGO -NotaEncargo EBS.pdf                                                 |
| /TROS - Estudio Básico de Seguridad y Salud PE Cubierta_Petra_Deleitosa_firmado.pdf |
| TROS - Factura_F2016_557.pdf                                                        |
| TROS - NotaEncargo EBS_firmado.pdf                                                  |
|                                                                                     |
| kos                                                                                 |
| MEAL COMPUTATION AND THE PRIVACE                                                    |
|                                                                                     |

NOTA: Los certificados Finales de Obra se adjuntan como ANEXOS.

# 1.4 Incidencias

En el caso de que un expediente tenga *incidencias* se comunicarán por e-mail y el estado del contratao cambiará a "requerido".

| Nº Contrato      | Propietario                 | Tipo de trabajo     | Estado                                                                                                    | Fecha envio                                                                                                    | Cod. Contrato                                          | Fecha Contrato                                         |
|------------------|-----------------------------|---------------------|----------------------------------------------------------------------------------------------------|----------------------------------------------------------------------------------------------------|--------------------------------------------------------|--------------------------------------------------------|
| TD-2016/00330    | ALC: NOT                    | 0.000485            | REQUERIDO                                                                                                    | 19/4/2016                                                                                                    | C-2016/00673                                           |                                                        |
|                  |                             |                     |                                                                                                    | ESTADOS DE CONTRATO                                                                                                    |                                                        |                                                        |
|                  |                             | 20/04/2016          | ENTRADA DIGITAL                                                                                                   | Evo Dicital: D. 2016                                                                                                    | DESCRIPCION                                            |                                                        |
|                  |                             |                     | 20/04/2016                                                                                                    | EXPORTADO WEB                                                                                                    | - Estado: REQUERI<br>Romano                            | DO - Apto para descarga: Sí - Exp. VISADO -usr: Carlos |
|                  | INCIDENCIAS                 | 20/04/2016          | EXPORTADO WEB                                                                                                    | - Estado: REQUERI<br>Romano                                                                                                    | DO - Apto para descarga: Si - Exp. VISADO -usr: Carlos |                                                        |
|                  |                             |                     | 20/04/2016                                                                                                    | REQUERIDO                                                                                                    | Cambio estado -us                                      | r: Carlos Romano                                       |
| incidencias pod  | en contrato<br>lemos ver lo | que nos está        | n                                                                                                    |                                                                                                    | INCIDENCIAS                                            |                                                        |
| reclamando v el  | estado del o                | stado del contrato. | CONTRATO                                                                                                    | INCIDENCIA                                                                                                    | ESTADO FECHA                                           | A RESPONSABLE FECHA SOLUCIÓN                           |
| foolannanao j ol |                             |                     | C-2016/00673                                                                                                    | DEBES DE ADJUNTAR NOTA DE NO<br>RECLAMACIÓN.                                                                                            | PENDIENTE 2016-04-20 0                                 | 0:00:00 Carlos Romano                                  |
|                  |                             |                     | C-2016/00673                                                                                                    | DEFINIR EN PLIEGO LA<br>REDACCIÓN Y DIRECCIÓN ÚNICA<br>DEL ARQUITECTO TÉCNICO.                                                          | PENDIENTE 2016-04-20 0                                 | 0:00:00 Carlos Romano                                  |
|                  |                             |                     | C-2016/00673                                                                                                    | ELIMINA EN EL PROYECTO TODA<br>REFERENCIA A NORMAS YA<br>DEROGADAS (COMO SEGURIDAD E<br>HIGIENE) Y CUALQUIER<br>REFERENCIA A ARQUITECTO | PENDIENTE 2016-04-20 0                                 | 0:00:00 Carlos Romano                                  |
|                  |                             | C-2016/00673        | EN PLIEGO DE CONDICIONES SE<br>DEDERIA ELIMINAR REFERENCIA A<br>PROYECTO ARQUITECTÓNICO EN<br>ESTE CASO CONCRETO. | PENDIENTE 2016-04-20 0                                                                                                    | 0:00:00 Carlos Romano                                  |                                                        |
|                  |                             | C-2016/00673        | LA DENOMINACIÓN DEBE SER DE<br>ALMACEN SIN USO ESPECIFICO.                                                        | PENDIENTE 2016-04-20 0                                                                                                    | 0:00:00 Carlos Romano                                  |                                                        |
|                  |                             |                     |                                                                                                    |                                                                                                    |                                                        | VOLVER AL CONTRATO                                     |

Cómo está aún sin Visar / Registrar aún nos deja adjuntar documentos, adjuntamos los documentos requeridos y le damos a enviar de nuevo para que nos aparezca en el colegio el envío.

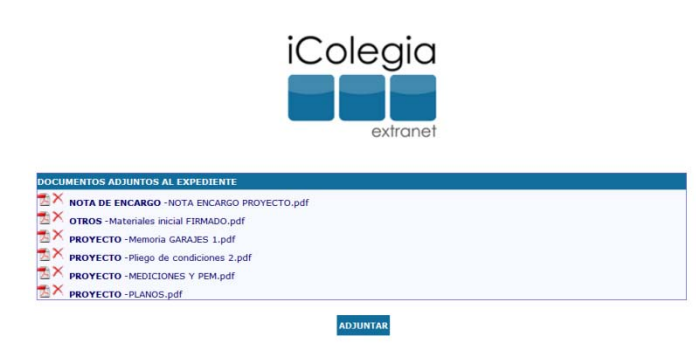

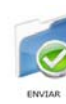